# Antal barn - nyinflyttade barn

Persons är en befolkningsregistersökning som används för att bland annat ta ut listor på totalt antal eller nyinflyttade barn.

## Totalt antal barn

Kopiera in detta i adressfönstret på Insidan: persons.nll.se

- Klicka på **Fortsätt** i inloggningsbilden.
- Fyll i tidsintervall klicka sen på Sök fritt.

| ¢ | PnrSok - Internet Explorer ×                                             |
|---|--------------------------------------------------------------------------|
|   | Sökning i befolkningsregister                                            |
|   | 🔯 Du måste göra någon typ av urval innan sökning tillåts!                |
|   | Strikt urval (lokal sökning)                                             |
|   | Pnr: 0 1800 0 1900 0 2000 12-siffrat pnr Sök strikt                      |
|   | Gå automatiskt vidare met Navet om uppgift saknas lokalt 🗌               |
|   | Fritt urval. Se hjälp! (lokal sökning)                                   |
|   | Pnr: O 1800 O 1900 O 2000 O Ignorera sekel                               |
|   | Kon: Iman   Visa även avlidna                                            |
|   | Adress:                                                                  |
|   | Postnr: Ort: LänKommunFörs:                                              |
|   |                                                                          |
|   | Född under angivet tidsintervall: 20100101 20101231<br>ååååmmdd ååååmmdd |
|   |                                                                          |

• Klicka sen i rutan under **Ort** och skriv ex Jokkmokk – Enter

| 6 | Pnr_L - Internet Ex | plorer |      |        |        |              |            |       | _      |       |
|---|---------------------|--------|------|--------|--------|--------------|------------|-------|--------|-------|
| ŀ | o Presumtiv         | va     |      |        |        |              |            |       |        | ۲     |
|   | <u>Detalj</u>       |        |      |        |        | ¥            |            |       |        |       |
|   | Pnr                 | Namn   | Mark | Adress | Postnr | Ort 🗕        | LänKomFörs | Civil | Nation | Avreg |
| > | 7                   | 7      | 7    | 7      | 7      | Jokkmokk 🏻 🍸 | 7          | 7     | 7      | 7     |

Lista på totalt antal barn under valt åldersintervall visas

DOKUMENT-ID divtv-4-299 ANSVARIG Maria Pettersson

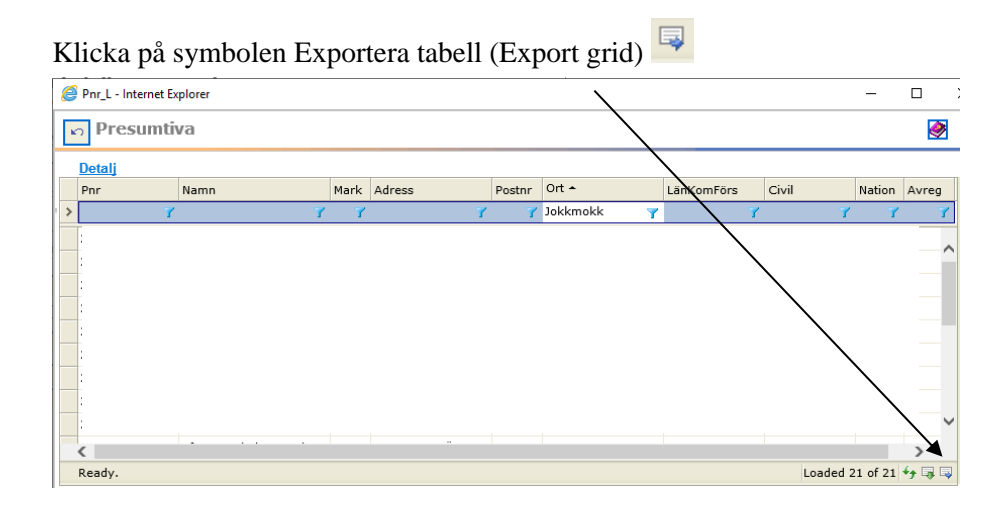

• Välj att exportera till Excel

| ٠  | Export root table           |  |  |  |
|----|-----------------------------|--|--|--|
|    | Export selected child table |  |  |  |
| ۲  | HTML                        |  |  |  |
| 7  | PDF                         |  |  |  |
| 2  | XML                         |  |  |  |
| 2  | EXCEL                       |  |  |  |
| Π. | TIFF                        |  |  |  |
| 2  | RTF                         |  |  |  |
|    | TEXT                        |  |  |  |
| •  | Portrait                    |  |  |  |
|    | Landscape                   |  |  |  |
|    | Export now                  |  |  |  |

### Klicka på Export now

• Listan kan nu skrivas ut från Excel.

## Nyinflyttade barn

- <u>Persons.nll.se</u>
- Klicka på fortsätt i inloggningsbilden
- Klicka på Aviseringar

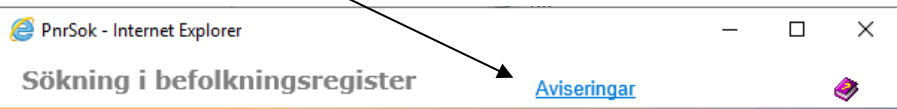

DOKUMENT-ID divtv-4-299 ANSVARIG Maria Pettersson

#### • Välj Inflyttade

| Aviseringar            | Åter till pnrsökning 🛛 🗳 |
|------------------------|--------------------------|
| Sök aviseringar        | Sök                      |
| O Avlidna 💿 Inflyttade |                          |

• Markera ex. **Inflyttade from, Område** samt **födelseår** och **vårdcentral** (håll ner Ctrl-knappen för att markera flera VC) – Sök

| Ater till pritsökning 🧕                                                  |
|--------------------------------------------------------------------------|
| Sök                                                                      |
| Områden Valj område                                                      |
| Välj vårdcentral (geo)<br>Erikslunds ho                                  |
| Gaymestas hc<br>Gaymas hc<br>Gallivare hc<br>Haparanda hc<br>Hertsons hc |
| Hortlex hc<br>Hallans hc<br>Jokkmakks hc<br>Kalix hc                     |
| Kiruna ho                                                                |
|                                                                          |

- Lista på inflyttade barn visas grundad på de val man gjort.
- På **samma sätt** som vid Total antal barn exporterar du tabellen till Excel och kan sedan skriva ut listan.

DOKUMENT-ID divtv-4-299 ANSVARIG Maria Pettersson